## 学認による利用方法【Scopus】

1. Scopusを開き、「サインイン」をクリックする。

https://www.scopus.com/

| Scopus Preview                                                                       | 著者検索 収録誌  (                                                                                                    | ? 🟛                                                                                                    | アカウントを作成サインイン  |
|--------------------------------------------------------------------------------------|----------------------------------------------------------------------------------------------------|----------------------------------------------------------------------------------------------------|----------------|
| Scopus Previewへようこそ                                                                  |                                                                                                    |                                                                                                    |                |
| Scopus製品情報 » ブログ »                                                                   |                                                                                                    |                                                                                                    | in y f 🖸       |
| アクセスをチェック<br>ユーザー名とパスワードまたは所属機関を通<br>じてアクセスできるかどうか確認してくださ<br>い。<br>Scopusへのアクセスをチェック | 著者プロファイル(無料)<br>Scopusは、論文が収録されているすべての研究者の著者プロファイルを提供しています。著者プロファイルを確認し、必要に応じて修正してください。すべて無料です。<br>著者プロファイルを表示> | Scarch for<br>Article for our<br>or one<br>or an article<br>or an article<br>of the<br>Mark Steps<br>Starsing | An addre gelie |

2. 「所属機関経由でサインイン」をクリックする。

| ELSEVIER                                       | × |
|------------------------------------------------|---|
| ようこそ                                           |   |
| <b>Scopus</b> での利用を続行するには、メールアドレスを入力し<br>てください |   |
| メールアドレス<br>                                    |   |
|                                                |   |
| 続行する                                           |   |
| 所属機関経由でサインイン                                   |   |
|                                                |   |

3. 検索窓に「お茶の水」を入力し候補の中から、「お茶の水女子大学(Ochanomizu University Library)」をクリックする。(ochanomizu で検索して Ochanomizu University でも良い)

| ELSEVIER                                   |  |  |  |  |
|--------------------------------------------|--|--|--|--|
| 所属機関を検索                                    |  |  |  |  |
| 続けるには、メールアドレスまたは所属機関名を入力してくだ<br>さい         |  |  |  |  |
| 所属機関のメールアドレスまたは所属機関名<br>お茶の水               |  |  |  |  |
| お茶の水女子大学 (Ochanomizu University Library) ^ |  |  |  |  |

4. 「お茶の水女子大学(Ochanomizu University Library)」をクリックする。

| <b>ELSEVIER</b><br>所属機関経由でアクセスする                                                             | × |
|----------------------------------------------------------------------------------------------|---|
| 窳                                                                                            |   |
| お茶の水女子大学 (Ochanomizu University<br>Library)                                                  |   |
| <ul> <li>所属機関を記憶する:          <u>命</u> SeamlessAccess</li> <li>SeamlessAccessの詳細情報</li> </ul> | - |
| <b>合</b> お茶の水女子大学 (Ochanomizu U                                                              | ו |
| 別の方法を試す                                                                                      | ] |

5. お茶大アカウントにてログインする

| ELSEVIER<br>Access Elsevier products using your institutional credentials                                                                 |
|----------------------------------------------------------------------------------------------------|
| ユ <del>ーザ</del> 名 例)g1234567                                                                                                    |
|                                                                                                    |
| パスワード                                                                                                    |
|                                                                                                    |
| ログインを記憶しません。                                                                                                    |
| ── 送信する情報を再度表示して送信の可否を選択します。                                                                                                    |
| Login                                                                                                    |
| <b>留意事項</b><br>こちらのサービスは以下の方がご利用できます。<br>・本学の正規学生<br>・本学の常動教職員<br>・本学の名誉教授                                                                |
| 上記以外の大学構成員で電子ジャーナル/データベースを使いたい場合は、大学内のネットワ<br>ークからアクセスください。                                                                               |
| また、以下のいずれかに該当する行為を行った場合、アカウントを停止することがあります。<br>1.本学又は外部機関の運営に対し支障を来すおそれのあるとき<br>2.第三者にアカウントを使用させたとき<br>3.その他利用者として不適切であると情報を担当する副学長が判断したとき |

6. 送信される属性情報を確認のうえ「同意」をクリックする

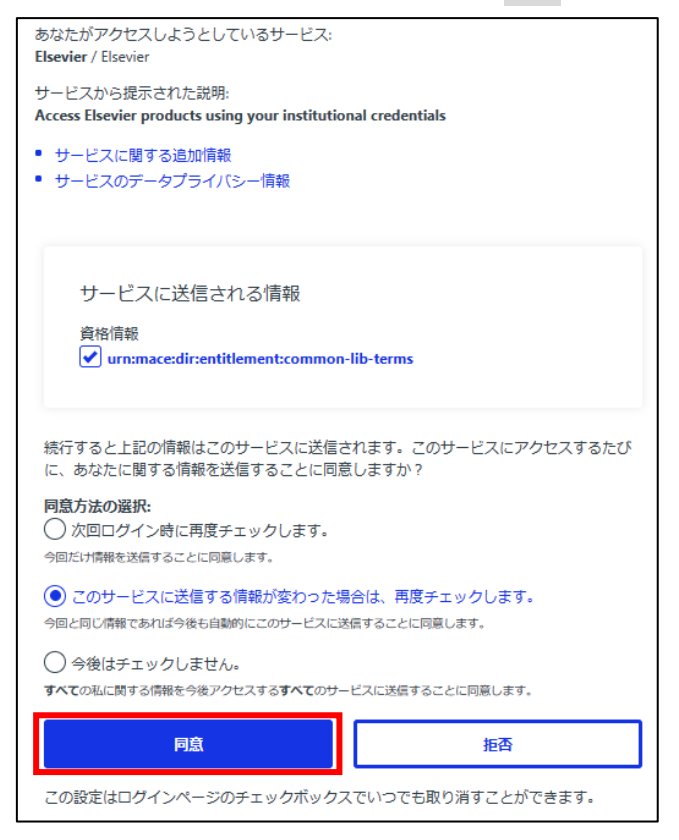

7. 「匿名で続行する」をクリックする。

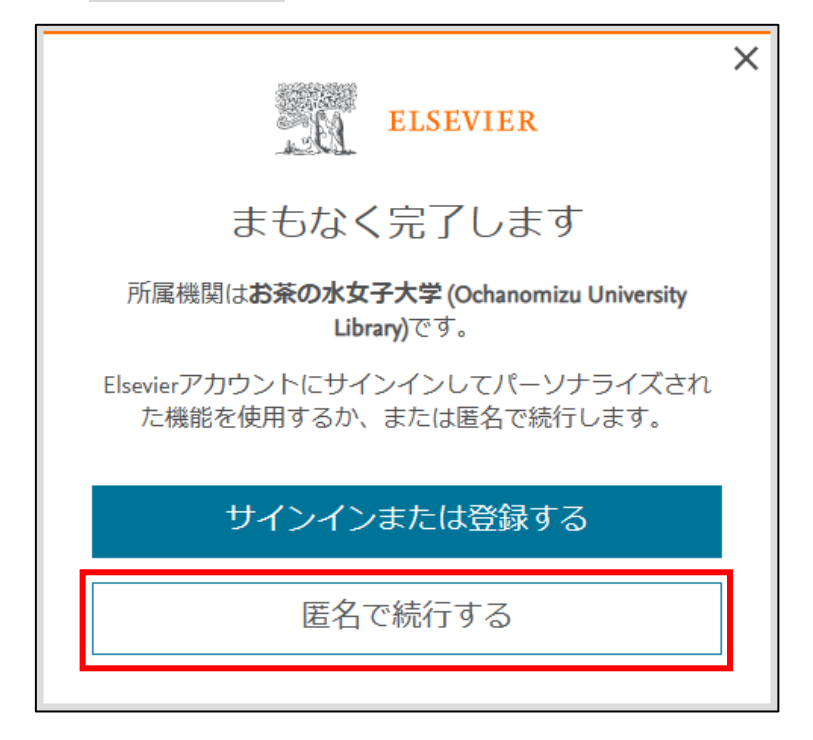

8. Scopus を閲覧する。

| 使い方ガイドはこちら                       |         |         |                 |       |          |
|----------------------------------|---------|---------|-----------------|-------|----------|
| Scopus                           | 検索      | 収録誌 リスト | SciVal <i>⊲</i> | 0 Ļ 🟛 | アカウントを作成 |
| 検索開始                             |         |         |                 |       |          |
| 最も信頼性が高く、関連性が高い最新の研究成果のすべてをこう    | こから発見   |         |                 |       |          |
| 3 文献 ♀ 著者 ● 所属機関                 |         |         |                 |       |          |
|                                  |         |         |                 |       | 検索のヒント ⑦ |
| 検索項目<br>論文タイトル、抄録、キーワード *        | 検索語を入力* |         |                 |       |          |
| + 検索欄を追加 🗈 Add date range 詳細検索 > |         |         |                 |       | 検索 Q     |